## Inhoudsopgave

| Voorwoord                                 | 11 |
|-------------------------------------------|----|
| Nieuwsbrief                               | 11 |
| Introductie Visual Steps <sup>TM</sup>    | 12 |
| Wat heeft u nodig?                        | 12 |
| Uw voorkennis                             | 13 |
| Hoe werkt u met dit boek?                 | 14 |
| De website bij het boek                   | 15 |
| Aanvullende begeleidende instuctievideo's | 15 |
| Toets uw kennis                           | 15 |
| Voor docenten                             | 15 |
| De schermafbeeldingen                     | 16 |
|                                           |    |
| 1. Starten met Windows 8                  | 17 |
| 1.1 Starton yon Windows Q                 | 10 |

|     | 1.1 Starten van Windows 8                        | 18   |
|-----|--------------------------------------------------|------|
|     | 1.2 Het startscherm                              | 20   |
|     | 1.3 De app Weer gebruiken                        | . 22 |
|     | 1.4 Wisselen tussen apps                         | . 27 |
|     | 1.5 Een app sluiten                              | 29   |
|     | 1.6 Het bureaublad                               |      |
|     | 1.7 De lijst met apps                            |      |
|     | 1.8 Een programma openen                         |      |
|     | 1.9 Het lint                                     |      |
|     | 1.10 Een venster minimaliseren                   |      |
|     | 1.11 Een tweede programma openen                 | . 40 |
|     | 1.12 Maximaliseren en minimaliseren              | . 42 |
|     | 1.13 Een venster terugzetten met de taakbalkknop | . 43 |
|     | 1.14 Een programma sluiten                       | . 44 |
|     | 1.15 Gemaximaliseerd venster verkleinen          | . 45 |
|     | 1.16 De computer uitschakelen                    | . 46 |
| 1.1 | 7 Oefeningen                                     | 49   |
| 1.1 | 8 Achtergrondinformatie                          | .51  |
| 1.1 | 9 Tips                                           |      |
| _   |                                                  |      |
| 2.  | Documenten openen, bewerken en opslaan           | 65   |
|     | 2.1 WordPad openen                               |      |
|     | 2.2 Lettertype en -grootte aanpassen             | 67   |
|     | 2.3 Ongedaan maken                               |      |
|     | 2.4 Een brief typen                              |      |
|     | 2.5 Afbeelding invoegen                          | . 70 |

| 2.6 Een document opslaan                                                | 72  |
|-------------------------------------------------------------------------|-----|
| 2.7 WordPad sluiten                                                     |     |
| 2.8 Een document openen                                                 | 74  |
| 2.9 De brief afdrukken                                                  |     |
| 2.10 Wijzigingen opslaan?                                               |     |
| 2.11 Een nieuw document beginnen                                        |     |
| 2.12 Selecteren en verplaatsen van tekst                                |     |
| 2.13 Tekst wijzigen                                                     | 83  |
| 2.14 Oefeningen                                                         | 84  |
| 2.15 Achtergrondinformatie                                              | 85  |
| 2.16 TIPS                                                               |     |
| 3 Mannen bestanden en bibliotheken                                      | 97  |
| 3.1 Uw Persoonliike man openen                                          | 98  |
| 3 2 Het lint                                                            | 99  |
| 3.3 De weergave van het mapvenster veranderen                           | 100 |
| 3.4 De verschillende onderdelen van een mapvenster                      | 102 |
| 3.5 Een nieuwe map maken                                                | 103 |
| 3.6 Een nieuw bestand maken                                             | 104 |
| 3.7 Kopiëren van bestanden                                              | 105 |
| 3.8 Een bestand verplaatsen                                             | 108 |
| 3.9 Bestanden slepen                                                    | 110 |
| 3.10 Veranderen van de bestandsnaam                                     | 111 |
| 3.11 Verwijderen van bestanden                                          | 112 |
| 3.12 De Prullenbak                                                      | 114 |
| 3.13 Kopiëren naar een USB-stick                                        |     |
| 3.14 Een USB-stick veilig verwijderen                                   |     |
| 3.15 Bibliotheken                                                       | 120 |
| 3.16 Een bibliotheek maken                                              |     |
| 3.17 Oefeningen                                                         |     |
| 3.18 Achtergrondinformatie                                              | 129 |
| 3.19 Tips                                                               | 132 |
|                                                                         | 125 |
| 4. Surfen op het internet                                               | 135 |
| 4.1 De app Internet Explorer                                            | 130 |
| 4.2 Een website openen                                                  | 13/ |
| 4.3 Een webaures bewaren                                                | 130 |
| 4.4 Een lavonel openen<br>4.5 Pladeron mot tabbladen                    | 140 |
| 4.5 Diducteri met labbiaueri                                            | 140 |
| 4.0 Lett webpaying aluturken<br>4.7 Internet Explorer on het burepubled | 1/2 |
| 4.8 Fen favoriet onslaan in een man                                     | 145 |
| T.O LET TAVOTEL OPSIAAL IT CETT TIAP                                    | 140 |

|   | 4.9 Een favoriet openen en indelen                   | 147 |
|---|------------------------------------------------------|-----|
|   | 4.10 De werkbalk <i>Favorieten</i>                   | 150 |
|   | 4.11 Een link op een nieuw tabblad openen            | 152 |
|   | 4.12 Tabbladen sluiten                               | 153 |
|   | 4.13 In- en uitzoomen                                | 154 |
|   | 4.14 De startpagina instellen                        | 156 |
|   | 4.15 Geschiedenis                                    | 157 |
|   | 4.16 Browsegeschiedenis verwijderen                  | 159 |
|   | 4.17 Beveiligingsinstellingen in Internet Explorer   | 161 |
|   | 4.18 Privacy-instellingen in Internet Explorer       | 164 |
| 4 | 4.19 Oefeningen                                      | 169 |
| 4 | 4.20 Achtergrondinformatie                           | 170 |
| 4 | 4.21 Tips                                            | 178 |
|   |                                                      |     |
|   | 5. Werken met e-mail                                 | 185 |
|   | 5.1 Openen en instellen van de app Mail              | 186 |
|   | 5.2 Een e-mailbericht maken                          | 192 |
|   | 5.3 De e-mail verzenden en ontvangen                 | 193 |
|   | 5.4 Een e-mailbericht lezen                          | 194 |
|   | 5.5 De mappen                                        | 195 |
|   | 5.6 E-mailberichten wissen                           | 195 |
|   | 5.7 Een e-mail beantwoorden                          | 197 |
|   | 5.8 Een bijlage meesturen                            | 198 |
|   | 5.9 Een bijlage openen                               | 200 |
|   | 5.10 Een bijlage opslaan                             | 202 |
|   | 5.11 Uw handtekening                                 | 203 |
|   | 5.12 Zoeken in uw e-mails                            | 205 |
| ļ | 5.13 Oefeningen                                      | 207 |
| ļ | 5.14 Achtergrondinformatie                           | 209 |
| ļ | 5.15 Tips                                            | 213 |
|   |                                                      |     |
| ( | 6. Introductie in werken met foto's, video en muziek | 221 |
|   | 6.1 Een foto openen                                  |     |
|   | 6.2 Een foto draaien                                 | 225 |
|   | 6.3 Een foto bijsnijden                              | 226 |
|   | 6.4 Fotobewerkingsopties                             | 229 |
|   | 6.5 Een diavoorstelling bekijken                     |     |
|   | 6.6 Foto's afdrukken                                 | 230 |
|   | 6.7 Foto's e-mailen                                  | 232 |
|   | 6.8 Uw digitale camera aansluiten op de computer     | 234 |
|   | 6.9 Foto's importeren vanaf uw digitale camera       | 237 |
|   | 6.10 Een videobestand afspelen                       | 240 |

|          | 6.11 Windows Media Player openen                  | 243            |  |
|----------|---------------------------------------------------|----------------|--|
|          | 6.12 Een muziek-cd afspelen                       | 244            |  |
|          | 6.13 Oefeningen                                   | 249            |  |
|          | 6.14 Achtergrondinformatie                        | 251            |  |
|          |                                                   |                |  |
|          | 7. Instellingen en beveiliging                    | 253            |  |
|          | 7.1 Apps verplaatsen en groepen maken op het st   | artscherm 254  |  |
|          | 7.2 Tegels van programma's toevoegen aan het s    | tartscherm 257 |  |
|          | 7.3 Achtergrondkleur van het startscherm wijzigen | 259            |  |
|          | 7.4 Afbeelding van het vergrendelingsscherm wijzi | igen 260       |  |
|          | 7.5 Het Configuratiescherm                        | 261            |  |
|          | 7.6 Bureaubladachtergrond wijzigen                | 262            |  |
|          | 7.7 Grootte van letters en pictogrammen wijzigen  | 265            |  |
|          | 7.8 De schermbeveiliging instellen                | 267            |  |
|          | 7.9 Het energiebeheerschema aanpassen             | 268            |  |
|          | 7.10 Het Onderhoudscentrum                        | 271            |  |
|          | 7.11 Windows Update                               | 273            |  |
|          | 7.12 Apps updaten                                 | 275            |  |
|          | 7.13 Windows Firewall                             | 277            |  |
|          | 7.14 Beveiligen tegen virussen met Windows Defe   | ender 279      |  |
|          | 7.15 De real-timebeveiliging van Windows Defend   | ler 282        |  |
|          | 7.16 Uw computer scannen met Windows Defende      | er 283         |  |
|          | 7.17 Visual Steps-website, nieuwsbrief en vervolg | boeken 287     |  |
|          | 7.18 Achtergrondinformatie                        | .289           |  |
|          | 7.19 Tips                                         |                |  |
|          | D.11                                              |                |  |
| Bijlagen |                                                   |                |  |
|          | A. Hoe doe ik dat ook alweer?                     | 295            |  |
|          | B. Oetenbestanden downloaden                      | 302            |  |
|          | C. Bonushooldstukken openen 3                     |                |  |
|          | D. Instructievideo's openen                       | 308            |  |
|          | E. Index                                          | 311            |  |